# RvJustViewer 使用手冊

2016/1/25 <u>呂芳元</u> RasVector Technology

使用手冊

下載程式 Download Win32 EXE: <u>http://www.rasvector.url.tw/FreeTools/ReleaseRvJustViewer.rar</u>

Download Win64 EXE: <a href="http://www.rasvector.url.tw/FreeTools/ReleaseRvJustViewer64.rar">http://www.rasvector.url.tw/FreeTools/ReleaseRvJustViewer64.rar</a>

Download Android APK: Google Play Store

YouTube 教學影片 https://youtu.be/XI7SBAGxUSg

https://youtu.be/Fxo8YD42Mp0

https://goo.gl/5AcCkB

https://youtu.be/OY\_Ph8cd1qk?list=PLZG\_AEGYW1gLAiR3DIKZ5HmO4-klteFF5

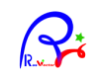

## 內容

| 介面說明     |
|----------|
| 資料夾模式    |
| 縮圖模式     |
| 播放模式     |
| 垂直水平顯示   |
| 介面切換顯示   |
| 瀏覽播放文件格式 |
| 檔案及快捷功能列 |

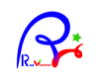

介面說明

支援播放:影像、影片(MP4,AVI,MPG)、文件(PDF, HTML, TXT,URL...)、網頁....等等。 共分三種模式: 資料夾模式、縮圖模式、播放模式。

#### 資料夾模式

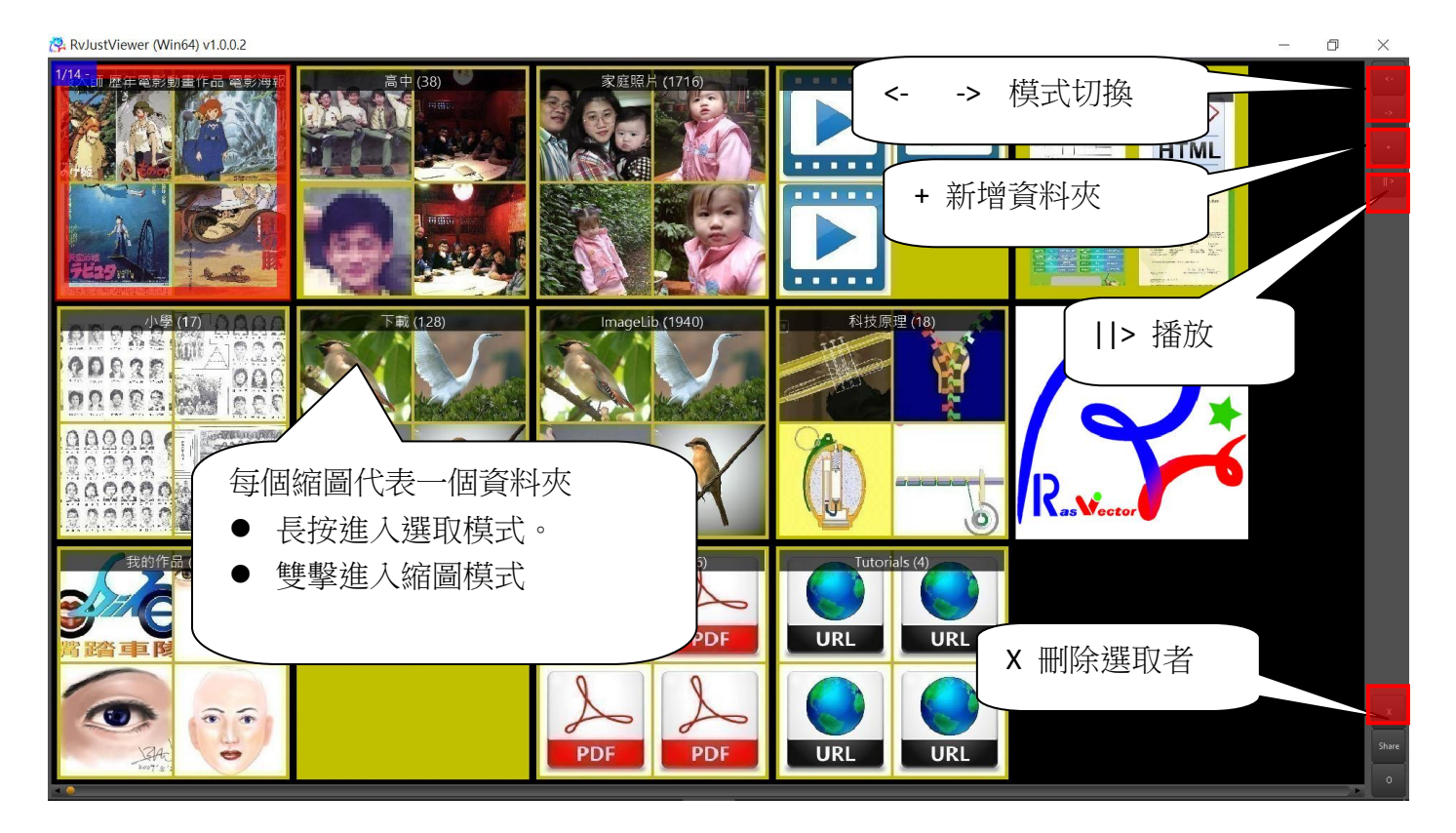

#### 新增資料夾後出現視窗如下

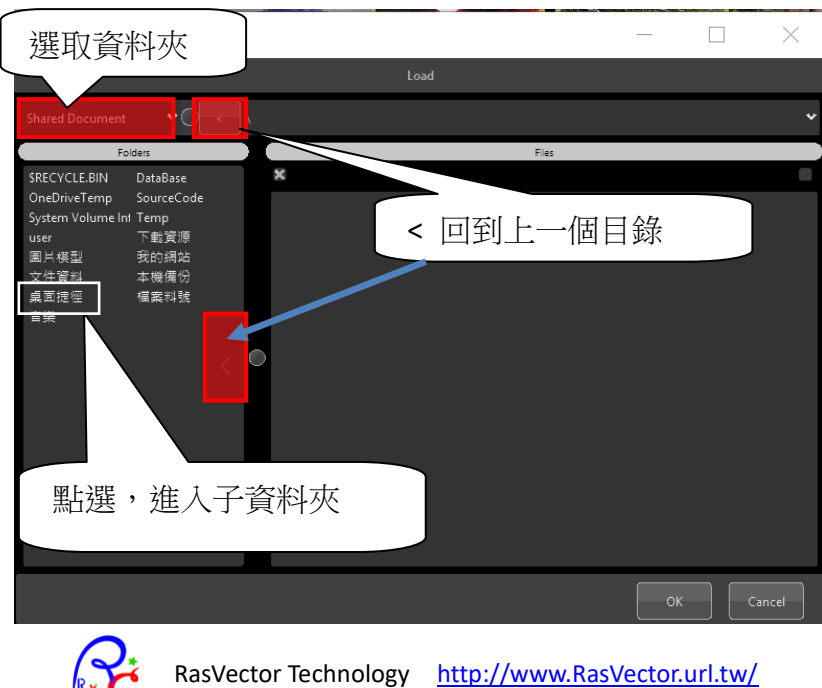

### 縮圖模式

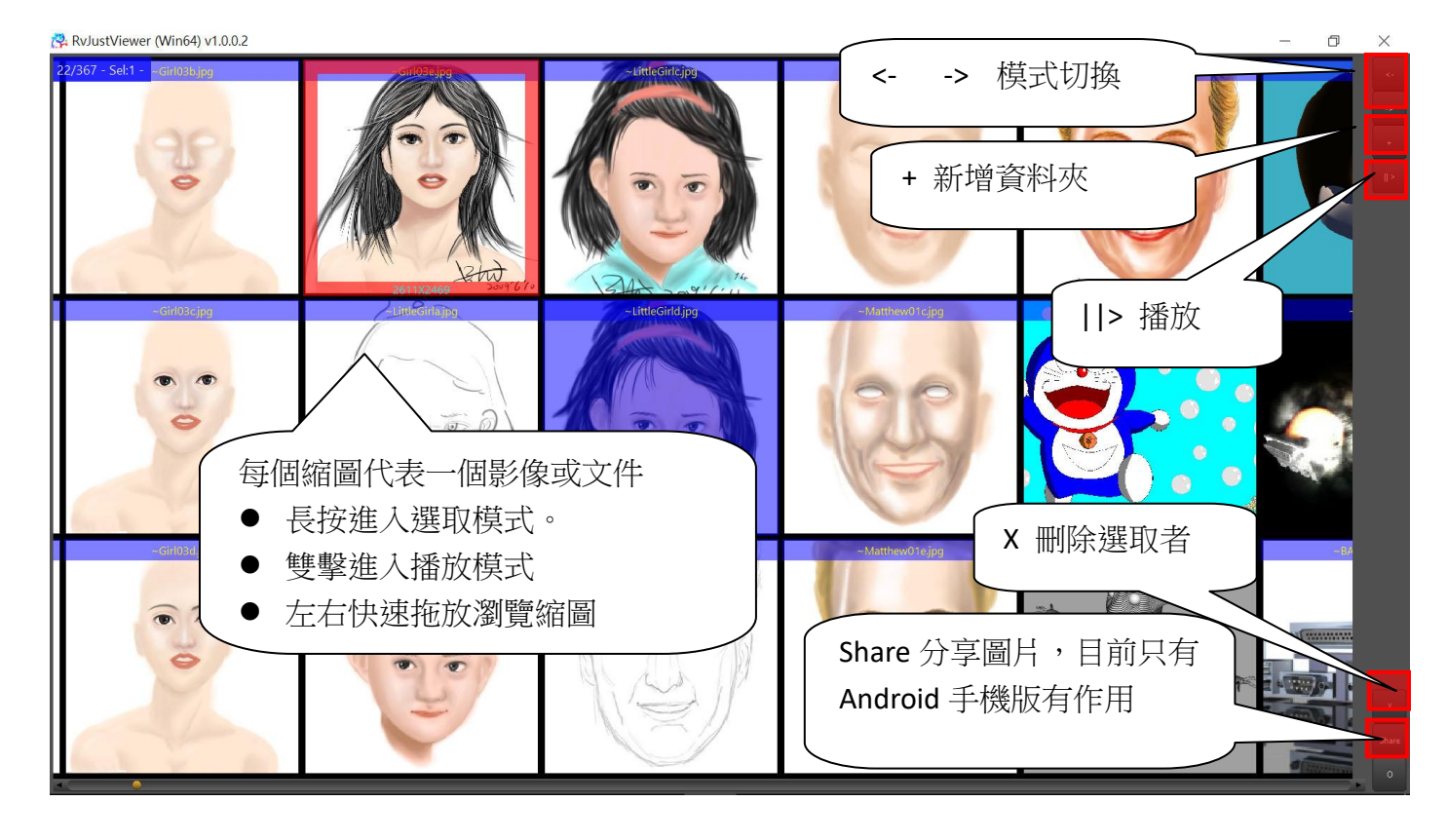

#### 播放模式

(Y

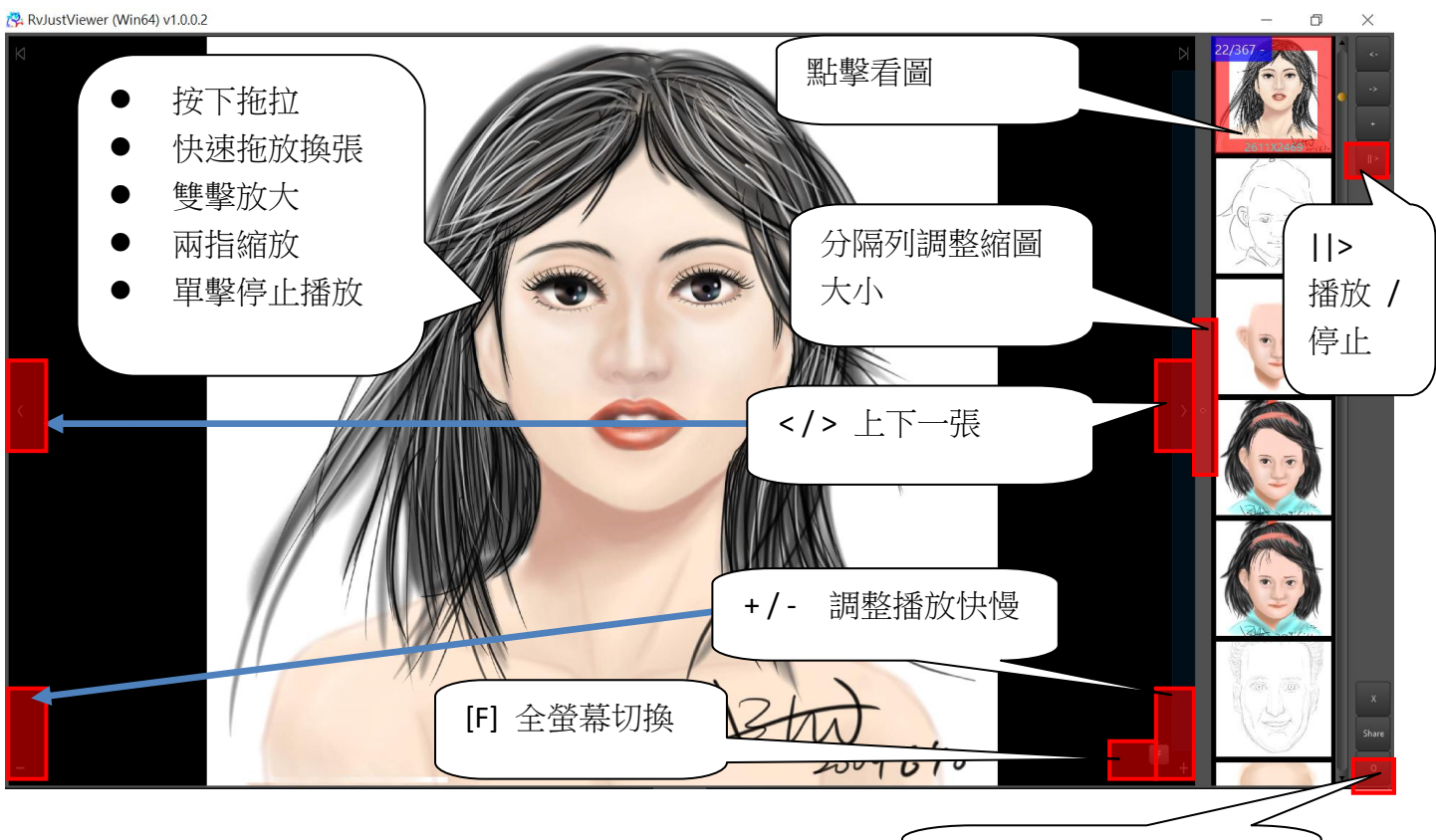

[o] 介面顯示切換

#### 垂直水平顯示

😤 RvJustViewer (Win64) v1.0.0.2 — 🛛

 $\times$ 

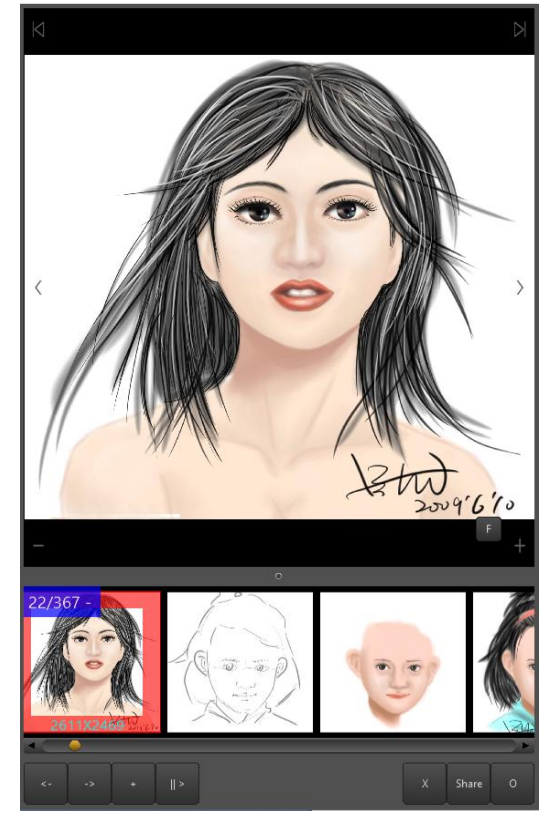

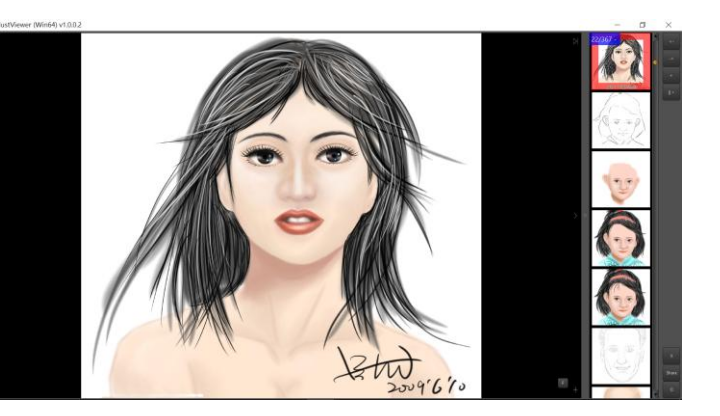

介面切換顯示

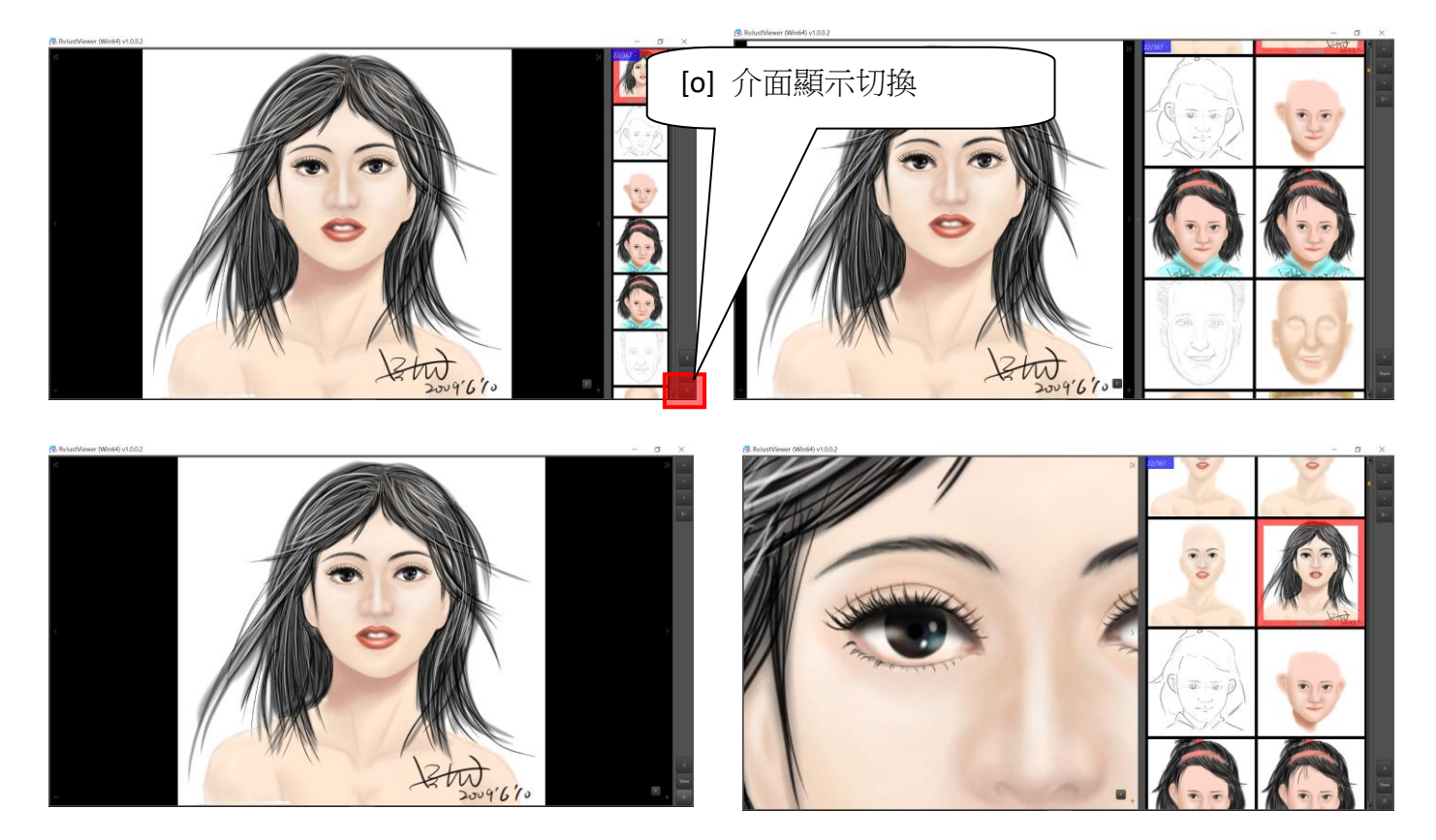

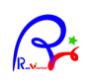

### 瀏覽播放文件格式

支援播放:影像、影片(MP4,AVI,MPG)、文件(PDF, HTML, TXT,URL...)、網頁....等等。

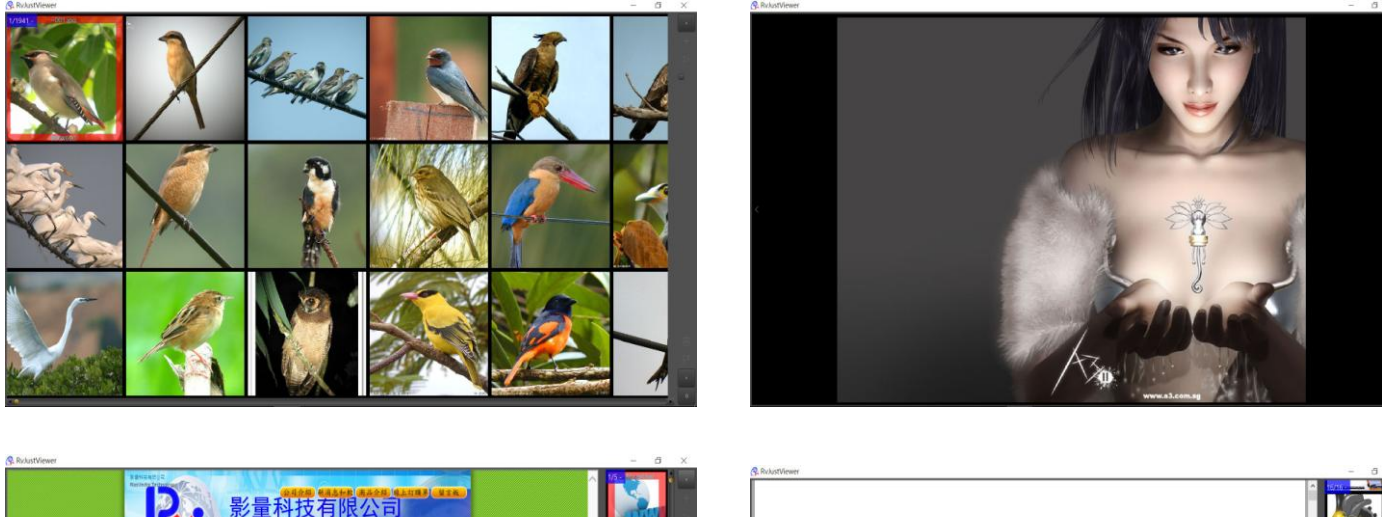

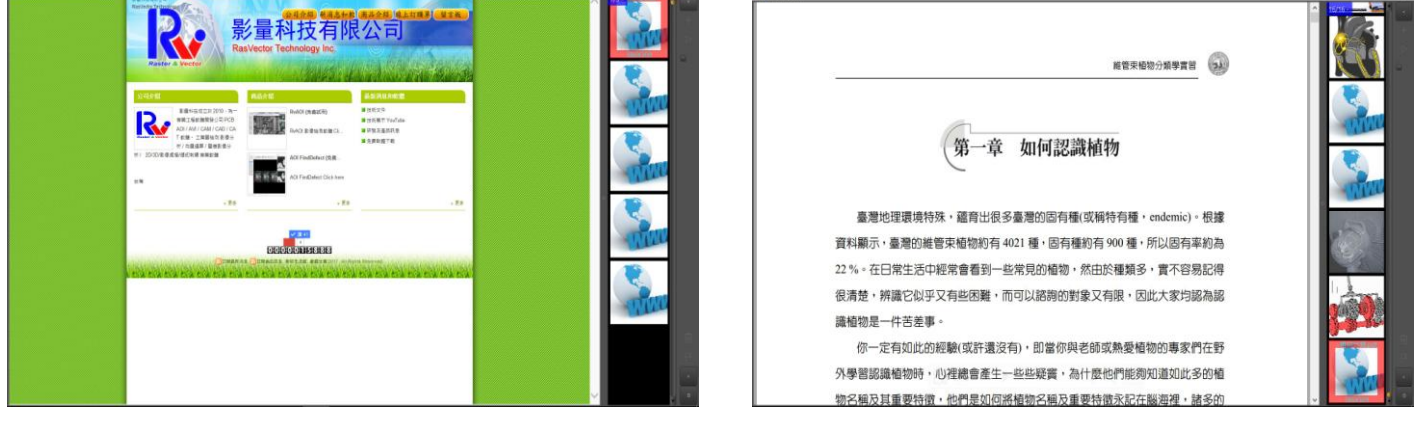

#### 😤 RvJustViewer (Win64) v1.0.0.2

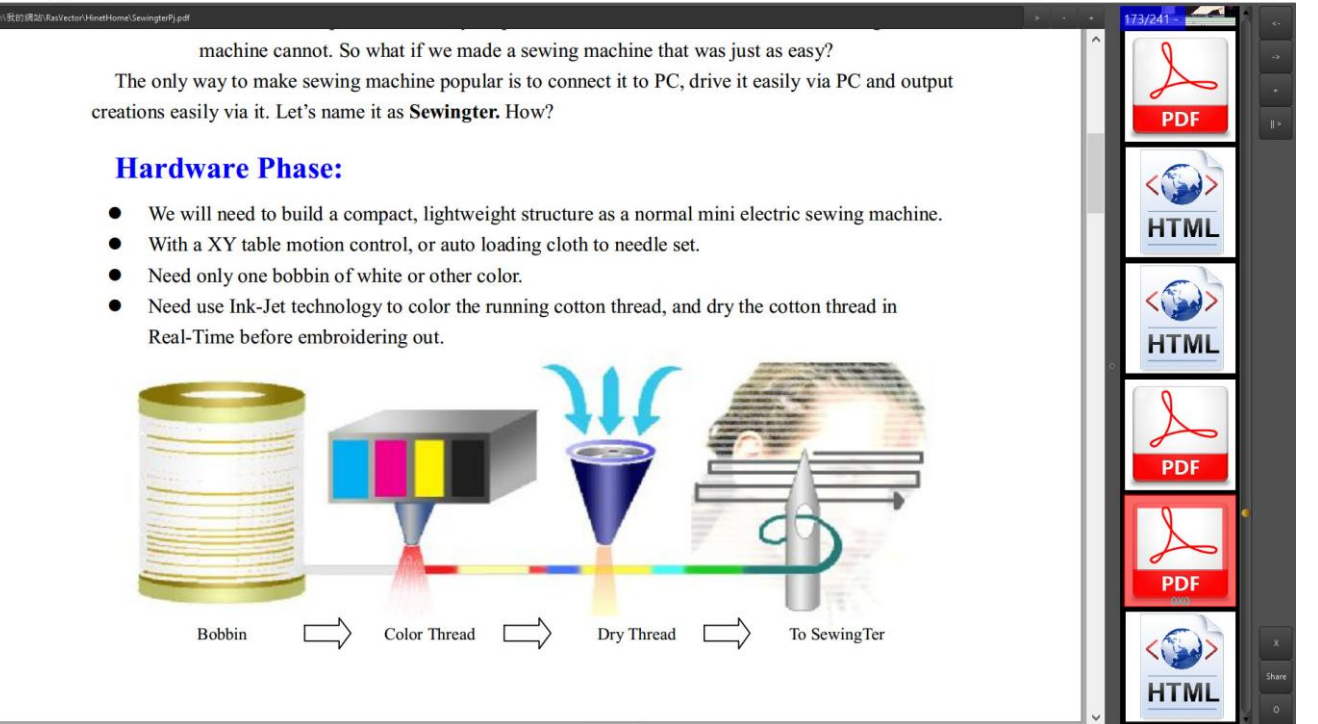

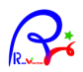

### 檔案及快捷功能列

F5:全螢幕切換 Escape:停止播放 / 跳出全螢幕 方向鍵:上下張 空白鍵:停止 / 播放 滑鼠滾輪:縮放圖片

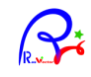